## Fast•Class File

Client Data System

Volume 32: Creating Key Relationship Definitions

To create custom Key Relationship definitions:

- Open a contact record and click on the Key Relations tab.
- Click on the Add Record button in the Key Relations Summary section.

| +        | 📲 🐂 🗊       |                    | M 🗄 🛯 🎔 🖡 | Ħ        | Last Name/Suf  | Ackerman    |      |    |
|----------|-------------|--------------------|-----------|----------|----------------|-------------|------|----|
|          | Туре        | Related            | Relation  | Linked 🔺 | First Name/MI  | Kathleen    |      | _  |
|          | Family      | Ackerman, Kathleen | Wife      | <b>v</b> | Greeting/Title | Katie       | Mrs. |    |
|          | Family      | Ackerman, Marianne | Daughter  | M        | Job Title      |             |      |    |
|          | Family      | Ackerman, Kenneth  | Son       |          | Occupation     | Architect   | 2122 |    |
|          | Business Re | e Halverson, Joe   | Associate |          | Birthdate/Age  | 05/08/1955  |      | 46 |
|          | 3           |                    | 8         |          | Gender/Tobacco | Female 💌    | No   | -  |
|          |             |                    |           | _        | I SS#          | 550-76-3111 |      | _  |
| 1151     | ness Belati | ons                |           |          | Income/Tax     |             |      | _  |
| <b>+</b> | - T         | ( 🗶 🎦 🗒            |           |          |                |             |      | -  |
|          | B           | usiness            | Role      | A        | 1              |             |      |    |
|          |             |                    |           |          |                |             |      |    |
|          |             |                    |           |          |                |             |      |    |
|          |             |                    |           |          |                |             |      |    |
|          |             |                    |           | 00000    |                |             |      |    |
|          |             |                    |           |          | 1              |             |      | Ŧ  |
|          |             |                    |           |          |                |             |      |    |

Figure 1: The Key Relations Summary section of the Key Relations tab.

- Search for and select a contact to link to the contact record in focus.
- Click on the **Relationships** button in the **Define Relationships** window.

| Define Relationship                                                 | ×                                                                                             |
|---------------------------------------------------------------------|-----------------------------------------------------------------------------------------------|
| Relation Types<br>Joseph M. Ackerman, M.D. is<br>Frances Gueller is | Business Relations       Image: of Frances Gueller         Image: of Joseph M. Ackerman, M.D. |
| ОК                                                                  | Cancel Relationships Help                                                                     |

Figure 2: The Define Relationship window (Relationship button highlighted).

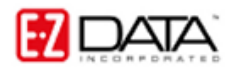

• The **Relationship** summary screen will display with a list of all available relationships.

| Relationship (41 | )                |                 |                    |
|------------------|------------------|-----------------|--------------------|
| 🗸 🗙   + 🎝        |                  | 7. 🗶   🆽 🎒      |                    |
| Relation         | With Male        | With Fernale    | Relationship Type  |
| Associate        | Associate        | Associate       | Business Relations |
| Aunt             | Nephew           | Niece           | Family             |
| Brother          | Brother          | Sister          | Family             |
| Brother-In-Law   | Brother-In-Law   | Sister-In-Law   | Family             |
| Cousin           | Cousin           | Cousin          | Family             |
| Daughter         | Father           | Mother          | Family             |
| Domestic Partner | Domestic Partner | Domestic Partne | e Family           |
| Employee         | Employer         | Employer        | Business Relations |
| Employer         | Employee         | Employee        | Business Relations |
| Ex-Husband       | Ex-Wife          | Ex-Wife         | Family             |
| Ex-Spouse        | Ex-Spouse        | Ex-Spouse       | Family             |
| Ex-Wife          | Ex-Husband       | Ex-Husband      | Family             |

Figure 3: The Relationship summary screen.

- Click the Add Record button.
- The **Relationship Definition** window will open.

|                           |                      | Use the                                                                           |
|---------------------------|----------------------|-----------------------------------------------------------------------------------|
| Relationship              | ×                    | Relationship Type<br>Drop-down to select<br>from Family.                          |
| Relationship Type         | Business Relations   | Business, or<br>Personal<br>Relationship types.                                   |
| Source Relationship       | Legal Client         | Define the                                                                        |
| With Male                 | Lawyer               | relationship of the<br>selected Contact to<br>the linked contact in               |
| With Female               | Lawyer               | the <b>Source</b><br>Relationship field.                                          |
| ОК                        | Cancel Help          | Define the<br>relationship of the<br>linked Contact to the<br>selected contact in |
| Figure 4: The Relationshi | p Definition window. | the Target                                                                        |

- After defining the new relationship, click **OK**.
- Click the Add Record button to launch another Relationship Definition window.
- Create the inverse relationship to the relationship created in the first **Relationship Definition** window.

| Relationship          | ×                  |
|-----------------------|--------------------|
| Relationship Type     | Business Relations |
| Source Relationship   | Lawyer             |
| – Target Relationship | ,                  |
| With Male             | Legal Client       |
| With Female           | Legal Client       |
| OK                    | Cancel Help        |

Figure 5: The Relationship Definition window (inverse relationship).

- After defining inverse relationship, click **OK**.
- Refresh the **Relation Types** drop-down by selecting a type other than the one used with the new definition, and then select the type used with the new definition.
- The new relationship definitions will be available in the relationship drop-down fields.
- Create the relationship.
- Click OK.

| Business Relations 💌               |
|------------------------------------|
| Legal Client   of Frances Gueller  |
| Lawyer of Joseph M. Ackerman, M.D. |
| AN LOOM CANN CAN                   |

Figure 6: The Define Relationship window (Contacts linked with new relationship definition).

• The contact records will be linked in the **Key Relation Summary** section of the **Key Relations** screen with the new relationship.